\*\*注意: 安裝驅動程式前請勿接駁 USB 線,以免系統發生錯誤\*\* \*\* Please don't plug the USB cable until the driver asked to do so

- 到佳能網站 <u>https://hk.canon/en/support/imageCLASS%20LBP151dw/model</u> 下載印表機的驅動程式 - LBP151dw UFRII LT Printer Driver (Go to: <u>https://hk.canon/en/support/imageCLASS%20LBP151dw/model</u> Download the printer driver - LBP151dw UFRII LT Printer Driver)
- 2. 下載的文件以自解壓縮檔檔案(.exe 格式)保存在指定的文件夾中 The self extractor file (.exe format) is saved to specified folder

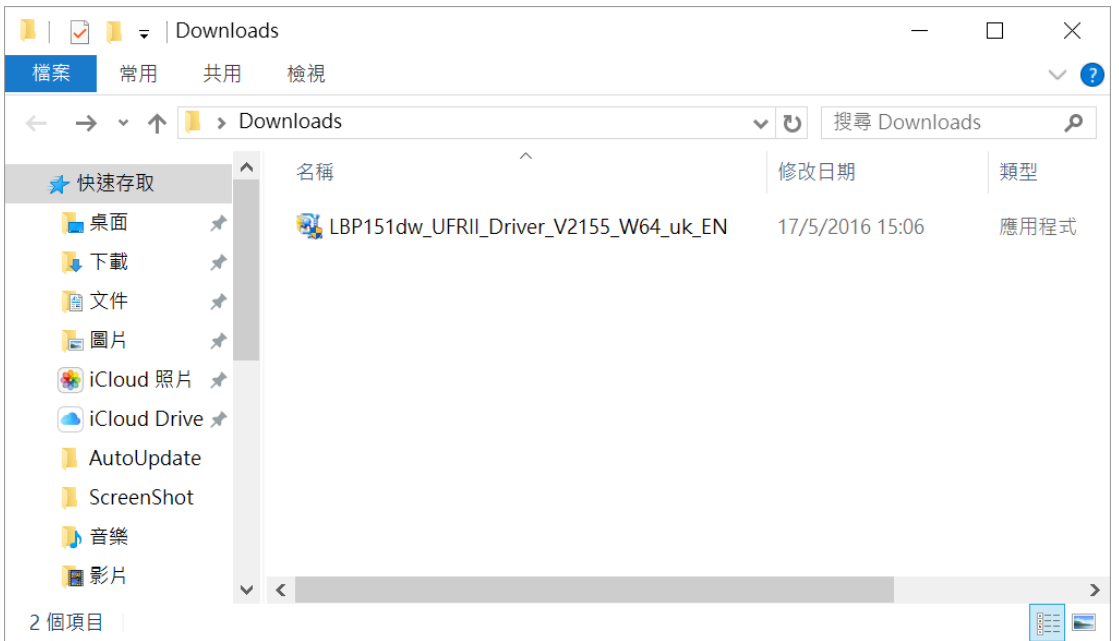

 打開「LBP151dw\_\*\*\*.exe」檔案。將在同一文件夾中創建新文件夾,如打開文件解壓縮時出現「使用者 帳戶控制」選項,按「是」,打開「LBP151dw\_\*\*\*」文件夾
 Open "LBP151dw\_\*\*\*.exe" file, a new folder will be created. If "User Account Control" window pop-up, click

Open "LBP151dw\_\*\*\*.exe" file, a new folder will be created. If "User Account Control" window pop-up, click "Yes", open "LBP151dw\_\*\*\*" file folder

| 📜   🛃 📜 🚽   Down                           | load | ds                                    |          | _            |    | $\times$ |
|--------------------------------------------|------|---------------------------------------|----------|--------------|----|----------|
| 檔案 常用 共同                                   | Ŧ    | 檢視                                    |          |              |    | ~ ?      |
| $\leftarrow \rightarrow \cdot \uparrow   $ | Do   | wnloads                               | <u>ن</u> | 搜尋 Download  | ls | Q        |
| ★ 快速存取                                     | ^    | 名稱 ^                                  | 修改       | <b></b> 女日期  | 類型 |          |
| 📙 桌面 🛛 🖈                                   |      | LBP151dw_UFRII_Driver_V2155_W64_uk_EN | 17/      | 5/2016 15:06 | 檔案 | 資料夾      |
| 🍡 下載 🛛 🖈                                   |      | BP151dw_UFRII_Driver_V2155_W64_uk_EN  | 17/      | 5/2016 15:06 | 應用 | 程式       |
| 📔 文件 🛛 🖈                                   |      |                                       |          |              |    |          |
| 🔚 圖片 🛛 🖈                                   |      |                                       |          |              |    |          |
| 🌸 iCloud 照片 🖈                              |      |                                       |          |              |    |          |
| iCloud Drive 🖈                             |      |                                       |          |              |    |          |
| 📙 AutoUpdate                               |      |                                       |          |              |    |          |
| ScreenShot                                 |      |                                       |          |              |    |          |
| 🜗 音樂                                       |      |                                       |          |              |    |          |
| ₩ 影片                                       | ~    | <                                     |          |              |    | >        |
| 2 個項目                                      |      |                                       |          |              |    |          |

4. 打開「Network\_Setting\_Tool」文件夾

### Open "Network\_Setting\_Tool" file folder

| 📕   🛃 📜 🖛   LBP1 | 51dv | v_UFRII_Driver_V2155_W64_uk_EN      | _               |           |
|------------------|------|-------------------------------------|-----------------|-----------|
| 檔案 常用 共          | 用    | 檢視                                  |                 | ~ ?       |
| ← → • ↑ 📕        | » Do | w > LBP151dw_UFRII_Driver_V2155_W > | ♥ 2 搜尋 LBP151dv | v_UFRII 🔎 |
| ★ 快速存取           | ^    | 名稱 ^                                | 修改日期            | 類型        |
| 皇 桌面 👘 🚽         | *    | Network_Setting_Tool                | 17/5/2016 15:06 | 檔案資料夾     |
| 📜 下載 💦 🗦         | e 🗌  | Printer_Status_Window               | 17/5/2016 15:06 | 檔案資料夾     |
|                  | e 🗌  | 📙 PrinterDriverGuide                | 17/5/2016 15:06 | 檔案資料夾     |
| ▶ 圖片 →           | *    | UFRII                               | 17/5/2016 15:06 | 檔案資料夾     |
| 🌸 iCloud 照片 🦻    | r    |                                     |                 |           |
| iCloud Drive ;   | e    |                                     |                 |           |
| 📜 AutoUpdate     |      |                                     |                 |           |
| 📜 ScreenShot     |      |                                     |                 |           |
| 🔥 音樂             |      |                                     |                 |           |
| 🔚 影片             | ~    | <                                   |                 | >         |
| 4 個項目            |      |                                     |                 |           |

5. 開啟「CNAN1STK.exe」檔案 Open "CNAN1STK.exe" file

| 1                 |      |                                       |                 |                 |
|-------------------|------|---------------------------------------|-----------------|-----------------|
| 📙   🛃 📜 🗧   Netwo | ork_ | Setting_Tool                          | _               | $\Box$ $\times$ |
| 檔案 常用 共用          | Ħ    | 檢視                                    |                 | ~ ?             |
| ← → • ↑ 🖡 «       | LB   | P151dw_UFRII > Network_Setting_Tool > | ✓ ひ 搜尋 Network_ | Setting 🔎       |
| 📌 快速存取            | ^    | 名稱                                    | 修改日期            | 類型              |
| 📜 桌面 🛛 🖈          |      | Resource                              | 17/5/2016 15:06 | 檔案資料夾           |
| 📜 下載 🛛 🖈          |      | l lik                                 | 17/5/2016 15:06 | 檔案資料夾           |
| 📔 文件 🛛 🖈          |      | CNAN1STK                              | 24/8/2015 13:21 | 應用程式            |
|                   |      | S CNAP2DCK.DLL                        | 28/2/2013 10:29 | 應用程式擴充          |
| 🌸 iCloud 照片 🖈     |      |                                       |                 |                 |
| iCloud Drive 🖈    |      |                                       |                 |                 |
| 📜 AutoUpdate      |      |                                       |                 |                 |
| 📜 ScreenShot      |      |                                       |                 |                 |
| ] 音樂              |      |                                       |                 |                 |
| 📔 影片              |      |                                       |                 | 、<br>、          |
| 4 個項目             | *    |                                       |                 |                 |

## 6. 選擇「Wireless LAN Connection」,按「Next >」 Choose "Wireless LAN Connection", click "Next >"

| Canon MF/LBP Network Setup Tool                                      |                           | - |      | Х |
|----------------------------------------------------------------------|---------------------------|---|------|---|
| Select the type of connection between the printer and your computer. |                           |   |      |   |
|                                                                      | O Wired LAN Connection    |   |      |   |
|                                                                      | • Wireless LAN Connection |   |      |   |
|                                                                      | OUSB Connection           |   |      |   |
| Useful Tips Change Settings                                          |                           | ( | Next |   |

7. 選擇「Yes, I want to configure network settings」,按「Next >」 Choose "Yes, I want to configure network settings", click "Next >"

| Canon MF/LBP Network Setup Tool                                                                 | ×                                                                                                    |
|-------------------------------------------------------------------------------------------------|----------------------------------------------------------------------------------------------------|
| 1. Finish configuring the network settings for you Refer to Useful Tips for more information.   | ır computer.                                                                                                    |
| 2. Are you sure you want to configure network s                                                 | ettings for the printer?                                                                                                    |
|                                                                                                 | <ul> <li>Yes, I want to configure network settings.</li> <li>No, I do not want to configure network settings.</li> </ul>     |
| If Canon MF/LBP Network Setup Tool is starte<br>configure network settings.] to begin driver in | ed with the [Easy Installation] option of the CD/DVD, select [No, I do not want to<br>nstallation on the subsequent screens. |
| Useful Tips                                                                                     | < Back Next >                                                                                                    |

### 8. 選擇「Easy Setup」,按「Next>」 Choose "Easy Setup" click "Next>"

| Choose " <u>E</u> asy Setup", click "Next >"                                                                                                    |        |    |          |
|----------------------------------------------------------------------------------------------------|--------|----|----------|
| Canon MF/LBP Network Setup Tool                                                                                                    | _      |    | $\times$ |
| Select a method to configure the wireless LAN connection settings, and then click [Next].                                                                                                    |        |    |          |
| Custom Setup<br>Connect the printer and wireless LAN access point by entering the SSID or WPS PIN code man<br>In addition to using DHCP, you can set the IP address manually, or by using BOOTP or BARP | ually. |    |          |
| * Select this if you need to configure the IP address settings again.                                                                                                    |        |    |          |
| Useful Tips                                                                                                    | < Back | Ne | ext >    |

9. 選擇「My wireless LAN access point does not have a WPS button or I cannot find the button 」,按「Next >」 Choose "My wireless LAN access point does not have a WPS button or I cannot find the button", click "Next >"

| Canon MF/LBP Network Setup Tool                                                                                                    | - 🗆 X                                                                                  |
|----------------------------------------------------------------------------------------------------|----------------------------------------------------------------------------------------|
| Check if your wireless LAN access point has a WPS button, and then                                                                                                    | click [Next]. Refer to Useful Tips for more information.                               |
| ○ My wireless LAN access point has a WPS button                                                                                                    | My wireless LAN access point does not have a WPS button<br>or I cannot find the button |
| Configure the settings using WPS. If your wireless LAN access point supports WPS, the following can be found on the wireless LAN access point, on its package, or in its instruction manual. | You can also select this if you were unable to configure the settings using WPS.       |
|                                                                                                    | 2                                                                                      |
| WPS                                                                                                    |                                                                                        |
|                                                                                                    |                                                                                        |
|                                                                                                    |                                                                                        |
|                                                                                                    |                                                                                        |
|                                                                                                    |                                                                                        |
|                                                                                                    |                                                                                        |
|                                                                                                    |                                                                                        |
| Useful Tips                                                                                                    | < Back Next >                                                                          |

## 10. 使用 USB 電纜線連接印表機和電腦,開啟印表機,按「Next」

#### Connect printer and computer with a USB cable, turn on the printer, click "Next"

| Canon MF/LBP Network Setu                                                             | p Tool —                                                                                                    |           | $\times$ |
|---------------------------------------------------------------------------------------|----------------------------------------------------------------------------------------------------|-----------|----------|
| Configure the network settings us<br>Caution: If the dialog for adding a<br>settings. | ing a USB cable.<br>new hardware is displayed, make sure to click [Cancel] to close the dialog, and the                                                                                                    | n configi | ure the  |
| C)                                                                                    | <ol> <li>Turn on the printer.</li> <li>* If the printer is already on, turn it off, and then turn it back on again after a m</li> </ol>                                                                                            | oment.    |          |
|                                                                                       | ~                                                                                                    |           |          |
|                                                                                       | <ol> <li>Connect the printer to your computer using a USB cable.</li> <li>* If the printer is already connected with a USB cable,<br/>disconnect the USB cable from the printer, and then connect it to the printer aga</li> </ol> | in.       |          |
|                                                                                       |                                                                                                    |           |          |
|                                                                                       | ▼                                                                                                    |           |          |
|                                                                                       | 3. Click [Next] to go to next screen.                                                                                                    |           |          |
| Useful Tips                                                                           | < Back                                                                                                    | Ne        | ext >    |

11. 於「SSID」列表中選擇 Wi-Fi 網絡名稱(例如: CHK-CC\_New),按「Next>」

### Choose Wi-Fi network name under "SSID" list (e.g: CHK-CC\_New, ), click "Next >"

| SID                      | Security                         |                          |
|--------------------------|----------------------------------|--------------------------|
| HK-CC_New                | WPA2-PSK                         |                          |
| uest                     | WPAZ-PSK                         |                          |
| T_General                | WPA2-PSK                         |                          |
| T_Guest                  | WPA2-PSK                         |                          |
| II_SnS-guest             | None                             |                          |
| mlam                     | WPA2-PSK                         |                          |
| II_SnS                   | WPA2-PSK                         |                          |
| PCE_test                 | WPA-PSK                          |                          |
| PCE_WiFi_Config          | None                             |                          |
| uest                     | WPA2-PSK                         |                          |
|                          |                                  |                          |
|                          |                                  |                          |
| e SSID may be printed or | n the wireless LAN access point. | Search Again             |
|                          |                                  |                          |
|                          |                                  | Configure Settings Again |

# 12. 於「Network Key」輸入 Wi-Fi 網路金鑰 ,按「Connect」

| Type in Wi-Fi password                                          | at "Network Key", click "Connect"                                                                   |        |      |          |
|-----------------------------------------------------------------|----------------------------------------------------------------------------------------------------|--------|------|----------|
| Canon MF/LBP Network S                                          | Setup Tool                                                                                          | _      |      | $\times$ |
| Enter the network key for the<br>Refer to Useful Tips for infor | e wireless LAN access point, and then click [Connect].<br>mation on how to confirm the network key. |        |      |          |
| Network Key:                                                    | 123<br>Mask Network Key during Entry                                                                |        |      |          |
|                                                                 | The network key may be printed on the wireless LAN access point.                                    |        |      |          |
|                                                                 |                                                                                                    |        |      |          |
|                                                                 |                                                                                                    |        |      |          |
|                                                                 |                                                                                                    |        |      |          |
| Useful Tips                                                     |                                                                                                    | < Back | Conn | ect      |

## 13. 斷開 USB 電纜線,按「Next >」

| Disconnect the USB cable, click "Next >"         |        |        |
|--------------------------------------------------|--------|--------|
| Canon MF/LBP Network Setup Tool                  | _      |        |
| Disconnect the USB cable, and then click [Next]. |        |        |
|                                                  |        |        |
| Useful Tips                                      | < Back | Next > |

# 14. 按「Exit」

### Click "Exit"

| Canon MF/LBP Network Setup Tool                                                       | _              |         | $\times$ |
|---------------------------------------------------------------------------------------|----------------|---------|----------|
| Configuration of the network settings for the printer has ended.                      |                |         |          |
| To check if the printer has connected to the network correctly, refer to Useful Tips. |                |         |          |
| Click [Exit] to exit the wizard.                                                      |                |         |          |
| * To save the operation logs for Canon MF/LBP Network Setup Tool, click [Save Oper    | ration Logs].  |         |          |
|                                                                                       |                |         |          |
|                                                                                       |                |         |          |
|                                                                                       |                |         |          |
|                                                                                       |                |         |          |
|                                                                                       |                |         |          |
|                                                                                       | Save Operation | on Logs |          |
| Useful Tips                                                                           | < Back         | Exi     | t        |

# 15. 打開「LBP151dw\_\*\*\*」文件夾

open "LBP151dw\_\*\*\*" file folder

| 📜   🛃 📜 🚽   Down                           | load | ds                                    |       |            |       | ×     |
|--------------------------------------------|------|---------------------------------------|-------|------------|-------|-------|
| 檔案 常用 共同                                   | Ħ    | 檢視                                    |       |            |       | ~ ?   |
| $\leftarrow \rightarrow \cdot \uparrow   $ | Do   | wnloads 🔹                             | ŭ     | 搜尋 Down    | loads | Q     |
| ৵ 快速存取                                     | ^    | 名稱 ^                                  | 修改日   | 日期         | 7     | 領型    |
| 📙 桌面 🛛 🖈                                   |      | LBP151dw_UFRII_Driver_V2155_W64_uk_EN | 17/5/ | 2016 15:06 | 1     | 當案資料夾 |
| 📜 下載 🛛 🖈                                   |      | UBP151dw_UFRII_Driver_V2155_W64_uk_EN | 17/5/ | 2016 15:06 | ß     | 應用程式  |
| 📔 文件 🛛 🖈                                   |      |                                       |       |            |       |       |
| 🔚 圖片 🛛 🖈                                   |      |                                       |       |            |       |       |
| 🌸 iCloud 照片 🖈                              |      |                                       |       |            |       |       |
| iCloud Drive 🖈                             |      |                                       |       |            |       |       |
| 📜 AutoUpdate                               |      |                                       |       |            |       |       |
| 📙 ScreenShot                               |      |                                       |       |            |       |       |
| 🜗 音樂                                       |      |                                       |       |            |       |       |
| ▋ 影片                                       | ~    | <                                     |       |            |       | >     |
| 2 個項目                                      |      |                                       |       |            |       |       |

 打開以下文件夾,「UFRII」>「uk\_eng」>「32bit」或「x64」文件夾,開啓"Setup.exe"檔案 Open following folders "UFRII" > "uk\_eng" > "32bit" or "x64", open "Setup.exe" file

| 📜   🛃 📜 🖛   x64 |                        | _                 |          |
|-----------------|------------------------|-------------------|----------|
| 檔案 常用 共用        | 檢視                     |                   | ~ ?      |
| ← → • ↑ 🖡 « l   | JFRII > uk_eng > x64 > | <b>・ ひ</b> 搜尋 x64 | Q        |
| ★ 快速存取          | ▲ 名稱 ^                 | 修改日期              | 類型       |
| 📘 桌面 🛛 🖈        | 📜 Driver               | 17/5/2016 15:06   | 檔案資料夾    |
| 🖡 下載 🛛 🖈        | 📜 misc                 | 17/5/2016 15:06   | 檔案資料夾    |
| 📔 文件 🖌 🖈        | Readme                 | 8/7/2015 19:28    | HTML 應用程 |
|                 | Setup                  | 6/8/2015 0:00     | 應用程式     |
| ● iCloud 照片 ★   | Setup                  | 6/8/2015 0:00     | 組態設定     |
| iCloud Drive 🖈  |                        |                   |          |
| 📜 AutoUpdate    |                        |                   |          |
| 📜 ScreenShot    |                        |                   |          |
| 🔥 音樂            |                        |                   |          |
| ₩ 影片            | × <                    |                   | >        |
| 5 個項目           |                        |                   |          |

#### 17. 按「Yes」

Click "Yes"

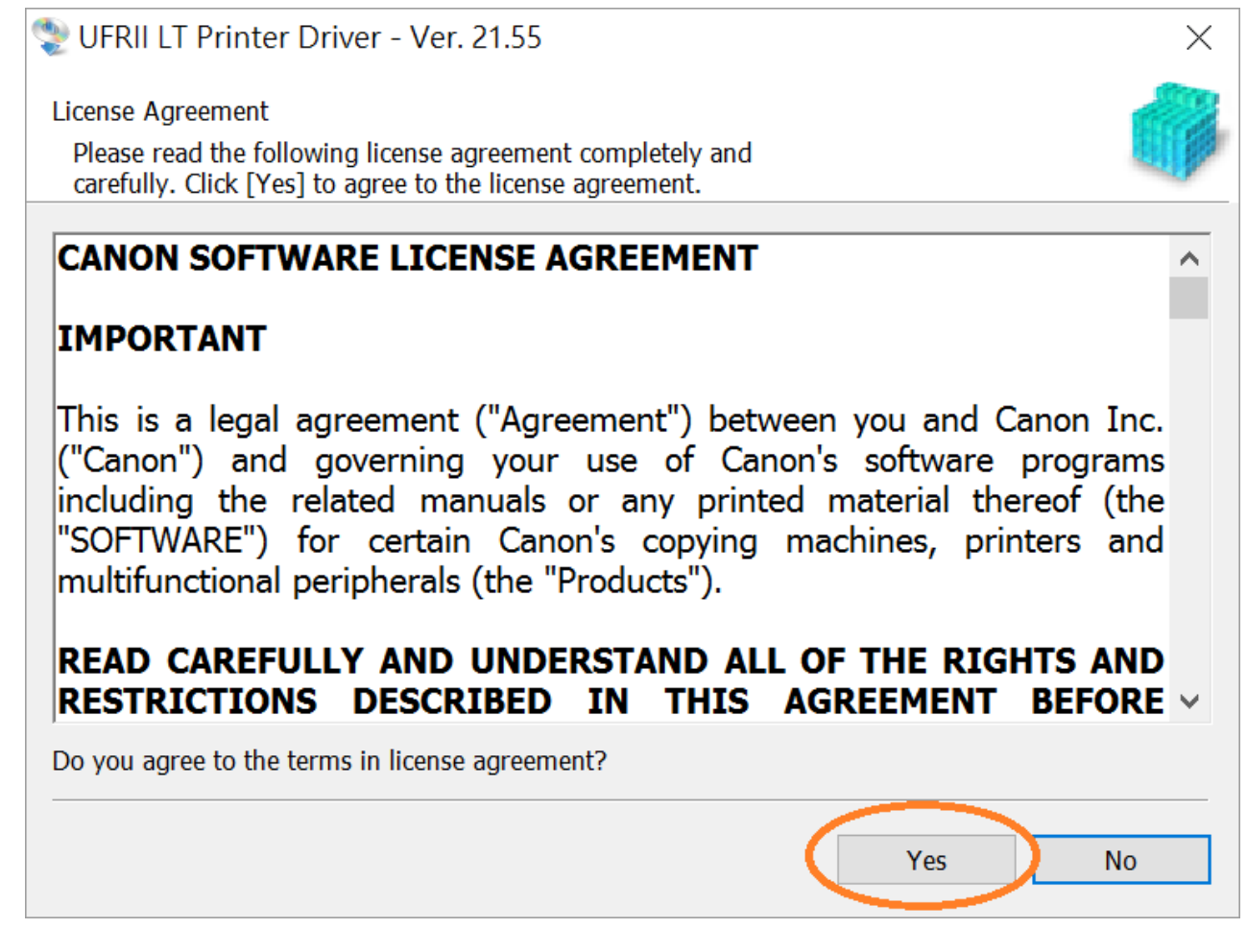

18. 選「Standard」,按「Next >」

Choose "Standard", click "Next >"

| VFRII LT Printer Driver - Ver. 21.55                                                                                                    | $\times$        |
|----------------------------------------------------------------------------------------------------|-----------------|
| The UFRII LT printer driver will be installed on your computer.<br>Select a setup method, and then click [Next].                                                                                                    |                 |
| Printer Setup                                                                                                    |                 |
| <ul> <li>Detailed Settings</li> <li>Custom<br/>Specify a port or an IP address manually to install driver<br/>local or network printers.<br/>You can also specify other settings, such as setting a prin<br/>a shared printer.</li> <li>USB Connection<br/>Connect the printer with a USB cable and install.</li> </ul> | s of<br>1ter as |
| < Back Next > Ca                                                                                                    | ncel            |

# 19. 按「Start」

| Click "Start"                                                                                                    |       |  |  |  |
|----------------------------------------------------------------------------------------------------|-------|--|--|--|
| 😍 UFRII LT Printer Driver - Ver. 21.55                                                                                     |       |  |  |  |
| The setup program will install the drivers with the following settings.<br>* Installation cannot be canceled once started. |       |  |  |  |
| Printer List for Driver Installation:                                                                                      |       |  |  |  |
| = Add =<br>Printer: LBP151<br>Driver : Canon LBP151 UFRII LT<br>Port : CNMFNP_74C63B1B916A                                 |       |  |  |  |
| Click [Start] to install.                                                                                                  |       |  |  |  |
| < Back Start Ca                                                                                                    | ancel |  |  |  |

20. 請等待安裝精靈完成印表機驅動程式安裝

Please wait for setup wizard to accomplish the printer driver installation

| 📚 UFRII LT Printer Driver - Ver. 21.55                               | × |
|----------------------------------------------------------------------|---|
| Installing<br>The program features you selected are being installed. |   |
| Setup Wizard is installing the UFRII LT printer driver. Please wait  |   |
| Status:                                                              |   |
| Registering printer                                                  |   |
|                                                                      |   |
|                                                                      |   |
|                                                                      |   |
|                                                                      |   |
|                                                                      |   |
|                                                                      |   |
|                                                                      |   |
|                                                                      |   |
|                                                                      |   |
|                                                                      |   |

21. 建議剔選「Restart My Computer Now」,按「Restart」重新開機 We recommend to choose "Restart My Computer Now", click "Restart" to reboot computer

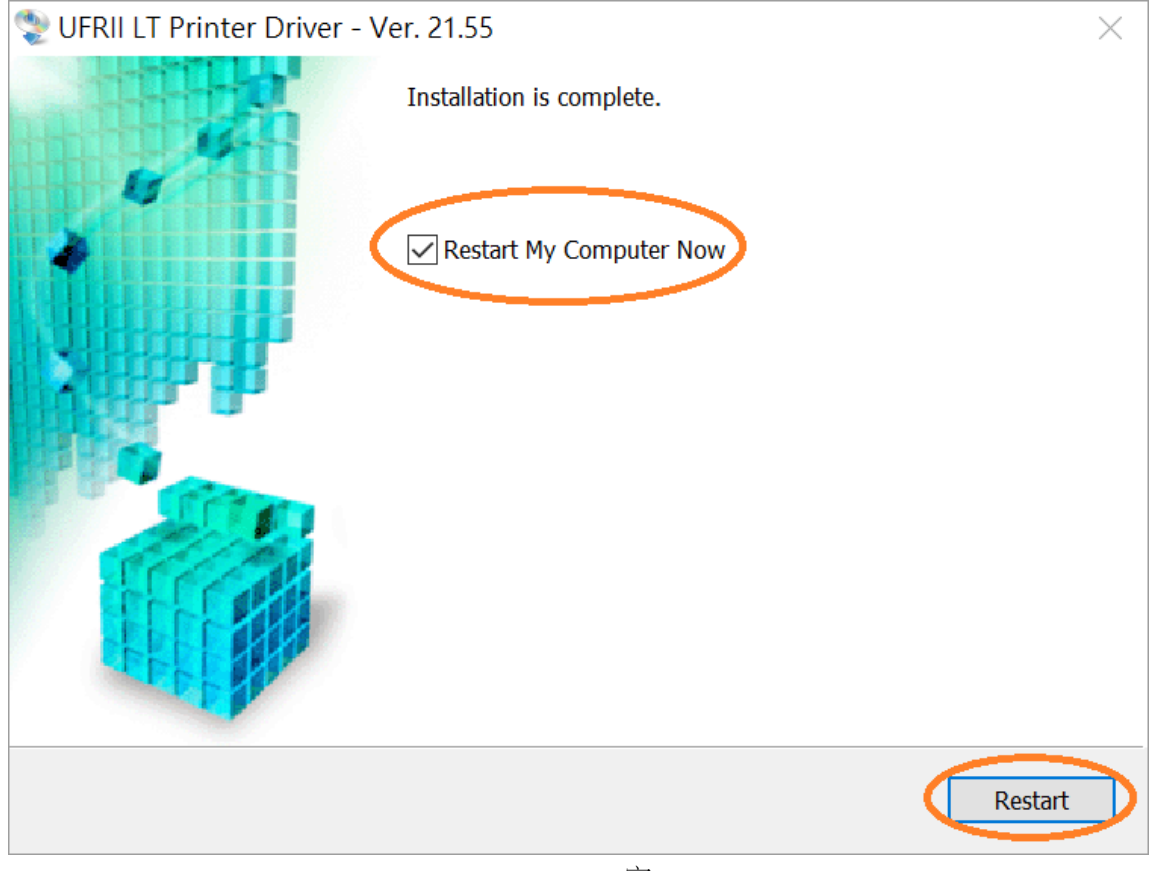